## EC3-1641CLDNA

单板电脑带 CPU/LCD/CRT/SSD/ LAN/Audio 接口

版本: C01

#### 声明

除列明随产品配置的配件外,本手册包含的内容并不代表本公司 的承诺,本公司保留对此手册更改的权利,且不另行通知。对于任何 因安装、使用不当而导致的直接、间接、有意或无意的损坏及隐患概 不负责。

订购产品前,请向经销商详细了解产品性能是否符合您的需求。

EVOC是研祥智能科技股份有限公司的注册商标。本手册所涉及到 的其他商标,其所有权为相应的产品厂家所拥有。

本手册内容受版权保护,版权所有。未经许可,不得以机械的、 电子的或其它任何方式进行复制。

## 安全使用小常识

- 1. 产品使用前,务必仔细阅读产品说明书;
- 2. 对未准备安装的板卡,应将其保存在防静电保护袋中;
- 在从防静电保护袋中拿出板卡前,应将手先置于接地金属物体上 一会儿(比如10秒钟),以释放身体及手中的静电;
- 在拿板卡时,需佩戴静电保护手套,并且应该养成只触及其边缘 部分的习惯;
- 为避免人体被电击或产品被损坏,在每次对主板、板卡进行拔插 或重新配置时,须先关闭交流电源或将交流电源线从电源插座中 拔掉;
- 在需对板卡或整机进行搬动前,务必先将交流电源线从电源插座 中拔掉;
- 7. 对整机产品,需增加/减少板卡时,务必先拔掉交流电源;
- 当您需连接或拔除任何设备前,须确定所有的电源线事先已被拔 掉;
- 为避免频繁开关机对产品造成不必要的损伤,关机后,应至少等 待 30 秒后再开机。

| 第一章 产品介绍1        |
|------------------|
| 简介1              |
| 环境与机械尺寸2         |
| 微处理器2            |
| 系统存储器2           |
| 系统芯片组2           |
| 网络功能2            |
| 视频功能2            |
| 音频功能2            |
| IDE功能2           |
| 固态盘功能2           |
| USB功能3           |
| BIOS             |
| Watchdog功能3      |
| I/O功能3           |
| 系统监控功能:          |
| 操作系统3            |
| 第二章 安装说明4        |
| 产品尺寸图4           |
| USB接口7           |
| IDE接口8           |
| 并口与串口9           |
| 显示接口10           |
| 网络接口12           |
| 键盘与鼠标接口13        |
| 音频功能13           |
| 电源接口14           |
| 状态指示接口14         |
| PC104 接口15       |
| CompactFlash接口16 |

# 目 录

| 第三章 BIOS功能简介 |  |
|--------------|--|
| 附录           |  |
| Watchdog编程指引 |  |
| I/O口地址映射表    |  |
| IRQ中断分配表     |  |

### 第一章

## 产品介绍

#### 简介

EC3-1641CLDNA单板电脑CPU采用的是AMD LX800芯片组设计,是 一款结构紧凑、可靠性高的单板电脑,主要特点如下:

◆ 标准板配置板载AMD LX800兼容AMD LX700;

◆ 一个ATA100 IDE接口,支持二个IDE设备;

◆ LX800内集成: VGA & TTL LCD & LVDS;

- ◆ 一个TYPE I/II CompactFlash接口;
- ◆ 一个 10/100Mbps以太网控制器;
- ◆ 标准 AC' 97在板声卡;

◆ AMI 最新内核BIOS。

此外,EC3-1641CLDNA还提供3个USB2.0接口(1个在板内,2个外接)、一个并口、4个串口(其中3个只支持RS232,1个支持RS232/ 422/485,并实现硬件自动转换RS485方向)、一个PS/2键盘/鼠标接 口以及CPU温度、电压、风扇速度监测和看门狗定事器等功能。

### 环境与机械尺寸

- 尺寸: 146.1mm×101.6mm
- 温度: -5°C~60°C
- 湿度: 5%~90%(非凝结)

#### 微处理器

AMD LX800-500MHz(兼容AMD LX700)。

#### 系统存储器

标准板载 256MB DDR 内存。

#### 系统芯片组

选用CS5536。

#### 网络功能

主板集成了一个10/100Mbps以太网控制器,为您提供高速稳定的 网络平台选择。

#### 视频功能

LX800内集成: VGA & TTL LCD & LVDS接口。

#### 音频功能

板上集成一个标准的AC'97音效芯片,提供优质的声音效果。

#### IDE功能

一个 ATA100 IDE 接口,支持两个 IDE 设备。

#### 固态盘功能

一个 TYPE I/II CompactFlash 接口。

#### USB功能

提供三个USB2.0高速接口(一个在板内,两个外接),使嵌入式单板的海量移动存储成为可能。

警语:1)务必使用合格的 USB 设备,并确认其接地良好。接地不良 会损坏系统;2)任何时候,当需要用手触摸 USB 设备时,请先用双 手触摸机箱将身体上的静电释放;3)当需要带电拔出 USB 设备时, 务必确认 USB 设备处于待机状态(不工作)。

#### BIOS

AMI 最新内核BIOS。

#### Watchdog功能

- 1~255 级,可编程时间到中断。
- 1~255 超时事件复位系统
- 1(秒/分)分辨率向下计数器

I/0功能

- 一个高速并口, SPP/EPP/ECP 方式;
- 共有 4 个串口(其中 COM2 可以选择 RS-232/422/485,并实 现硬件自动转换 RS485 方向);
- 键盘/鼠标插座。

#### 系统监控功能:

对CPU和系统机箱温度检测,对系统主要工作电压的监视。

#### 操作系统

支持WinXP和Linux系统;不支持Win98系统;可提供专用的WinXPE 系统。

在安装Linux9.0时需要先在BIOS中关闭USB功能之后才能完成。

(注:用USB光驱安装redhat9.0系统,只能关闭USB功能中的USB2.0, 关闭USB功能的其他项就抓不到光驱)。

## 第二章

## 安装说明

## 产品尺寸图

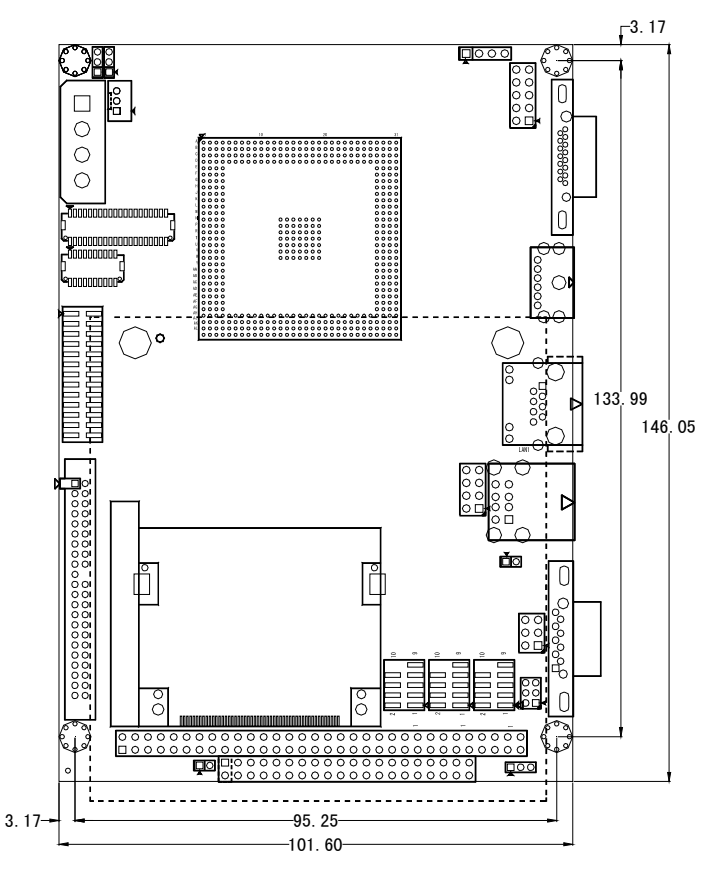

单位:mm

接口位置示意图

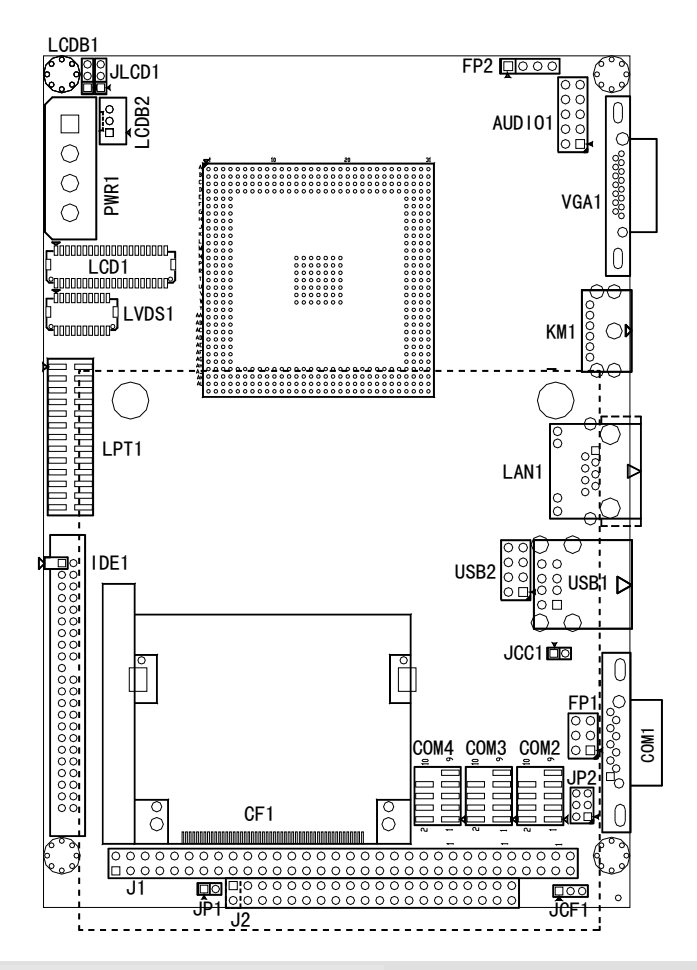

#### 提示:如何识别跳线、接口的第一脚

- 1、观察插头、插座旁边的文字标记,通常用"1"或加粗的线条或三 角符号表示。
- 2、看看背面的焊盘,通常方型焊盘为第一脚。
- 3、电缆上的红线或其它第一脚标记要与插座的第一脚相接。

#### 跳线功能设置

#### 1. CMOS设置

如果由于BIOS设置不当而引起系统不能正常启动,则可尝试手动 设置清除CMOS内容以便恢复所有系统参数的默认值,再启动系统。

| 1 2  | 设置     | 功能                               |
|------|--------|----------------------------------|
|      | 1-2 开路 | 正常工作状态(Default)                  |
| JCC1 | 1-2 短路 | 清除 CMOS 内容,所有 BIOS 设置恢复<br>成出厂值。 |

2. JCF1: CF卡电压选择

| <u>↓</u> 3 设置 |       | 功能           |  |
|---------------|-------|--------------|--|
|               | 1-2短路 | +3V          |  |
| JCF1          | 2-3短路 | +5V(Default) |  |

3. JP1:CF卡主从选择

| 1 2<br>T | 设置    | 功能             |
|----------|-------|----------------|
|          | 1-2短路 | Master         |
| JP1      | 1-2开路 | Slave(Default) |

4. JP2:COM2口RS-232/RS-422/RS-485 模式选择

|         | TD9 选择             |     | 管脚  |     |
|---------|--------------------|-----|-----|-----|
| 6 • • 5 | JF ሪ ሥርነት          | 1-2 | 3-4 | 5-6 |
| 2       | ■1 RS-232(Default) |     | OFF | OFF |
| TP2     | RS-422             | OFF | ON  | OFF |
| 512     | RS-485             | OFF | OFF | ON  |

此时COM2部分管脚定义:

| 管脚 | RS-232 | RS-422 | RS-485 |
|----|--------|--------|--------|
| 1  | DCD    | TX-    | RTX-   |
| 2  | RXD    | TX+    | RTX+   |
| 8  | CTS    | RX+    | Х      |
| 9  | RI     | RX-    | Х      |

注: 在RS-485模式下,数据收发方向由TXDx信号控制。

#### 5. JLCD1: LVDS屏电压选择

不同的LVDS屏电压可能不同,本板提供了3.3V和5V两种电压选择,当所选择的LVDS电压与所使用的LVDS屏的工作电压一致时,LVDS 屏才能正常显示。

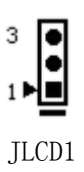

| 设置    | 功能             |
|-------|----------------|
| 1-2短路 | +3.3V(Default) |
| 2-3短路 | +5V            |

6. LCDB1/LCDB2: LVDS屏背光灯电源控制

| 3      | •      |
|--------|--------|
| 1 ►    |        |
| LCDB1, | /LCDB2 |

| ~ |    |             |  |
|---|----|-------------|--|
|   | 管脚 | 信号名称        |  |
|   | 1  | LVDS_BKLTEN |  |
|   | 2  | +12V        |  |
|   | 3  | GND         |  |

#### USB接口

本板提供1个标准的USB接口。还提供一组2×4Pin 的USB设备接针。需使用转换电缆将USB接口信号接到标准USB插座。下表给出了USB接口的管脚定义。

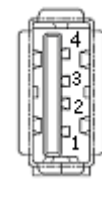

| USB | 1 |
|-----|---|

| 管脚 | 信号名称      |
|----|-----------|
| 1  | +5V       |
| 2  | USB Data- |
| 3  | USB Data+ |
| 4  | GND       |

| ° <b>–</b> – | 管脚 | 信号名称         | 管脚 | 信号名称         |
|--------------|----|--------------|----|--------------|
|              | 1  | +5V          | 2  | +5V          |
|              | 3  | USB1/3 Data- | 4  | USB2/4 Data- |
|              | 5  | USB1/3 Data+ | 6  | USB2/4 Data+ |
| USB2         | 7  | GND          | 8  | GND          |

### IDE接口

本主板提供一组 44 针 IDE 接口,安装 IDE 设备时需注意: IDE 接口可以连接两台 IDE 设备:一个为主设备(Master),一个为 从设备(Slave)。设备的连接方法是:主设备接在电缆的末端,从设 备接在电缆的中间。(IDE 电缆有红色标示的为第一脚)。

|    | 管脚 | 信号名称      | 管脚 | 信号名称     |
|----|----|-----------|----|----------|
|    | 1  | Reset IDE | 2  | GND      |
|    | 3  | PDD7      | 4  | PDD8     |
|    | 5  | PDD6      | 6  | PDD9     |
|    | 7  | PDD5      | 8  | PDD10    |
| 2  | 9  | PDD4      | 10 | PDD11    |
|    | 11 | PDD3      | 12 | PDD12    |
|    | 13 | PDD2      | 14 | PDD13    |
|    | 15 | PDD1      | 16 | PDD14    |
|    | 17 | PDD0      | 18 | PDD15    |
|    | 19 | GND       | 20 | NC       |
|    | 21 | PDREQ     | 22 | GND      |
|    | 23 | PDIOW     | 24 | GND      |
|    | 25 | PDIOR     | 26 | GND      |
|    | 27 | PIORDY    | 28 | Host ALE |
|    | 29 | PDDACK    | 30 | GND      |
| 44 | 31 | IRQ14     | 32 | NC       |
| 1  | 33 | PDA1      | 34 | P66DET   |
| L  | 35 | PDA0      | 36 | PDA2     |
|    | 37 | PDCS      | 38 | PDCS     |
|    | 39 | IDEACTP   | 40 | GND      |
|    | 41 | VCC       | 42 | VCC      |
|    | 43 | GND       | 44 | NC       |

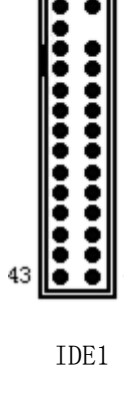

### 并口与串口

并口:

| 一个标准的26针并行接口, | 可依据需求用来连接并行接口外设。 |
|---------------|------------------|
| 一个标准的26针开行接口, | 可依据而氷用米连接升行接口外设  |

|           | 管脚 | 信号名称                 | 管脚 | 信号名称     |
|-----------|----|----------------------|----|----------|
|           | 1  | Line printer strobe  | 14 | AutoFeed |
|           | 2  | PDO, parallel data O | 15 | Error    |
| 1 14      | 3  | PD1, parallel data 1 | 16 | Initiali |
|           | 4  | PD2, parallel data 2 | 17 | Select   |
|           | 5  | PD3, parallel data 3 | 18 | Ground   |
|           | 6  | PD4, parallel data 4 | 19 | Ground   |
|           | 7  | PD5, parallel data 5 | 20 | Ground   |
|           | 8  | PD6, parallel data 6 | 21 | Ground   |
| 13 🗕 🌢 26 | 9  | PD7, parallel data 7 | 22 | Ground   |
| I DT 1    | 10 | ACK, acknowledge     | 23 | Ground   |
|           | 11 | Busy                 | 24 | Ground   |
|           | 12 | Paper empty          | 25 | Ground   |
|           | 13 | Select               | 26 | NC       |

串口:

四个标准通讯串口,其中COM2通过跳线可以选择RS232、RS422 或RS485工作模式。COM1,COM2,COM3,COM4可以连接具有RS-232标 准接口的鼠标、调制解调器、数码相机等设备。

|          | 管脚 | 信号名称 | 管脚 | 信号名称 |
|----------|----|------|----|------|
|          | 1  | DCD  | 6  | DSR  |
| $\oplus$ | 2  | RX   | 7  | RTS  |
|          | 3  | ТХ   | 8  | CTS  |
| COM1     | 4  | DTR  | 9  | RI   |
|          | 5  | GND  |    |      |

|           | 管脚 | 信号名称 | 管脚 | 信号名称 |
|-----------|----|------|----|------|
| 10 9      | 1  | DCD# | 2  | RXD  |
|           | 3  | TXD  | 4  | DTR# |
| 2         | 5  | GND  | 6  | DSR# |
| COM2~COM4 | 7  | RTS# | 8  | CTS# |
|           | 9  | RI#  | 10 | NA   |

注: COM2跳线设置见前面JP2中的介绍。

## 显示接口

(1) VGA 显示输出接口

|                                        | 管脚 | 信号名称   | 管脚 | 信号名称    |
|----------------------------------------|----|--------|----|---------|
|                                        | 1  | Red    | 2  | Green   |
|                                        | 3  | Blue   | 4  | NC      |
| œ <b>⊕ (aŭ constantino)</b> an<br>VGA1 | 5  | GND    | 6  | GND     |
|                                        | 7  | GND    | 8  | GND     |
|                                        | 9  | NC     | 10 | GND     |
|                                        | 11 | NC     | 12 | DDCDATA |
|                                        | 13 | HSYNC  | 14 | VSYNC   |
|                                        | 15 | DDCCLK |    |         |

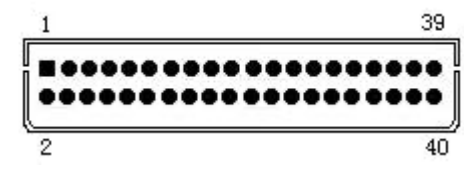

#### LCD1

| 管脚 | 信号名称    | 管脚 | 信号名称              |
|----|---------|----|-------------------|
| 1  | VDD     | 2  | VDD               |
| 3  | GND     | 4  | VCC               |
| 5  | GND     | 6  | GND               |
| 7  | TFT_B1  | 8  | TFT_B0            |
| 9  | TFT_B3  | 10 | TFT_B2            |
| 11 | TFT_B5  | 12 | TFT_B4            |
| 13 | TFT_B7  | 14 | TFT_B6            |
| 15 | TFT_G1  | 16 | TFT_G0            |
| 17 | TFT_G3  | 18 | TFT_G2            |
| 19 | TFT_G5  | 20 | TFT_G4            |
| 21 | TFT_G7  | 22 | TFT_G6            |
| 23 | TFT_R1  | 24 | TFT_R0            |
| 25 | TFT_R3  | 26 | TFT_R2            |
| 27 | TFT_R5  | 28 | TFT_R4            |
| 29 | TFT_R7  | 30 | TFT_R6            |
| 31 | GND     | 32 | GND               |
| 33 | VSYNC_C | 34 | TFTCLK            |
| 35 | HSYNC_C | 36 | LEDMOD_HSIP_VSYNC |
| 37 | DISPEN  | 38 | HSIP_HSYNC        |
| 39 | GND     | 40 | VCON              |

#### (3) LVDS 输出接口

|        | 管脚 | 信号名称     | 管脚 | 信号名称     |
|--------|----|----------|----|----------|
|        | 1  | LVDSD0+  | 2  | LVDSD0-  |
|        | 3  | GND      | 4  | GND      |
| 1 19   | 5  | LVDSD1+  | 6  | LVDSD1-  |
|        | 7  | GND      | 8  | GND      |
| 2 00   | 9  | LVDSD2+  | 10 | LVDSD2-  |
| 2 20   | 11 | GND      | 12 | GND      |
| I VDS1 | 13 | LVDSCLK+ | 14 | LVDSCLK- |
| E1001  | 15 | GND      | 16 | GND      |
|        | 17 | LVDSD3+  | 18 | LVDSD3-  |
|        | 19 | VDD      | 20 | VDD      |

### 网络接口

此接口是主板上 10/100Mbps 以太网接口,LILED 和 ACTLED 是以 太网接口两边的 LED,它们显示着 LAN 的活动和传输状态。请参考以 下每一个 LED 的状态描述:

TD+,TD-: 正/负发送数据信号。 ACTLED: 网络活动状态灯。 RD+, RD-: 正/负接收数据信号。

LILED: 网络链路状态灯。

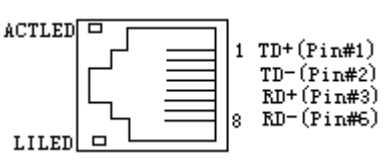

| LILED | 指示状态                 | ACTLED | 指示状态    |
|-------|----------------------|--------|---------|
| 亮     | 100M 网络链路有效          | 闪烁     | 正在收发数据  |
| 灭     | 10M网络链路有效或<br>网络链路无效 | 灭      | 没有数据要收发 |

#### 键盘与鼠标接口

KM1是一个键盘和鼠标合用的6脚mini DIN插座,可直接插PS/2 键盘,但需要使用随配置的1转2 PS/2键盘鼠标电缆才能同时连接键 盘和鼠标。

如果您使用PS/2鼠标,系统会自动检测并且分配IRQ12给PS/2鼠标使用。如果系统并无检测到PS/2鼠标的使用,则IRQ12可以给扩展 卡使用。

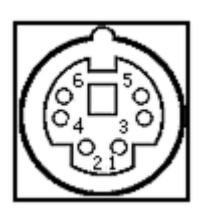

KM1

| 管脚 | 信号名称           |  |  |
|----|----------------|--|--|
| 1  | Keyboard data  |  |  |
| 2  | Mouse data     |  |  |
| 3  | GND            |  |  |
| 4  | +5V            |  |  |
| 5  | Keyboard clock |  |  |
| 6  | Mouse clock    |  |  |

#### 音频功能

利用附在主板上的电缆, Audio\_Out可以连接到耳机或更适合的 功率扬声器。Line In用于计算机对磁带机或其他声频源的录音或通 过Audio\_Out播放。Mic用于连接麦克风输入声音。

|          | 管脚 | 信号名称            | 管脚 | 信号名称           |
|----------|----|-----------------|----|----------------|
| 10 • • 9 | 1  | Audio_Out Right | 2  | Audio_Out Left |
|          | 3  | GND             | 4  | GND            |
| 2        | 5  | Line_in Right   | 6  | Line_in Left   |
| AUDI01   | 7  | GND             | 8  | GND            |
|          | 9  | Mic Phone in    | 10 | Mic Phone P    |

电源接口

1. PWR电源接口

|      | 1 | 管脚 | 信号名称 |
|------|---|----|------|
| •    |   | 1  | +12V |
| •    |   | 2  | GND  |
| •    | 4 | 3  | GND  |
| PWR1 |   | 4  | +5V  |

## 状态指示接口

FP1, FP2用于连接至机箱前面板上所设的功能按钮或指示灯。 FP1管脚定义:

|                | 管脚 | 信号名称    |
|----------------|----|---------|
|                | 1  | PWR LED |
| 6 • • 5<br>• • | 2  | VCC     |
| 2              | 3  | EXT-RST |
| FP1            | 4  | GND     |
|                | 5  | IDE LED |
|                | 6  | VCC     |

FP2管脚定义:

|     | 管脚 信号名称 |             |
|-----|---------|-------------|
| 1 4 | 1       | Speaker out |
|     | 2       | NC          |
| FP2 | 3       | GND         |
|     | 4       | +5V         |

## PC104 接口

## 

管脚定义如下:

| J1   |         |     | J2      |     |      |     |         |
|------|---------|-----|---------|-----|------|-----|---------|
| 管脚   | 信号名称    | 管脚  | 信号名称    | 管脚  | 信号名称 | 管脚  | 信号名称    |
| A1   | IOCHK   | B1  | GND     | C1  | GND  | D1  | GND     |
| A2   | D7      | B2  | REST    | C2  | SBHE | D2  | MEMCS16 |
| A3   | D6      | B3  | VCC     | C3  | LA23 | D3  | IOCS16  |
| A4   | D5      | B4  | IRQ9    | C4  | LA22 | D4  | IRQ10   |
| A5   | D4      | B5  | -5V     | C5  | LA21 | D5  | IRQ11   |
| A6   | D3      | B6  | DRQ2    | C6  | LA20 | D6  | IRQ12   |
| A7   | D2      | B7  | -12V    | C7  | LA19 | D7  | IRQ15   |
| A8   | D1      | B8  | OWS     | C8  | LA18 | D8  | IRQ14   |
| A9   | DO      | B9  | +12V    | C9  | LA17 | D9  | DACKO   |
| A10  | IOCHRDY | B10 | GND     | C10 | MEMR | D10 | DRQO    |
| A11  | AEN     | B11 | SMEMW   | C11 | MEMW | D11 | DACK5   |
| A12  | A19     | B12 | SMEMR   | C12 | D8   | D12 | DRQ5    |
| A13  | A18     | B13 | IOW     | C13 | D9   | D13 | DACK6   |
| A14  | A17     | B14 | IOR     | C14 | D10  | D14 | DRQ6    |
| ZA15 | A16     | B15 | DACK3   | C15 | D11  | D15 | DACK7   |
| A16  | A15     | B16 | DRQ3    | C16 | D12  | D16 | DRQ7    |
| A17  | A14     | B17 | DACK1   | C17 | D13  | D17 | VCC     |
| A18  | A13     | B18 | DRQ1    | C18 | D14  | D18 | MASTER  |
| A19  | A12     | B19 | REFRESH | C19 | D15  | D19 | GND     |
| A20  | A11     | B20 | CLK     | C20 | KEY  | D20 | GND     |
| A21  | A10     | B21 | IRQ7    |     |      |     |         |
| A22  | A9      | B22 | IRQ6    |     |      |     |         |
| A23  | A8      | B23 | IRQ5    |     |      |     |         |
| A24  | Α7      | B24 | IRQ4    |     |      |     |         |
| A25  | A6      | B25 | IRQ3    |     |      |     |         |
| A26  | A5      | B26 | DACK2   |     |      |     |         |
| A27  | A4      | B27 | TC      |     |      |     |         |
| A28  | A3      | B28 | BALE    |     |      |     |         |
| A29  | A2      | B29 | VCC     |     |      |     |         |
| A30  | A1      | B30 | OSC     |     |      |     |         |
| A31  | AO      | B31 | GND     |     |      |     |         |
| A32  | GND     | B32 | GND     |     |      |     |         |

## CompactFlash接口

CompactFlash插槽的管脚定义如下(位置示意图中标识为CF1):

| 管脚 | 信号名称          | 管脚 | 信号名称       |
|----|---------------|----|------------|
| 1  | Ground        | 26 | Ground     |
| 2  | Data 3        | 27 | Data 11    |
| 3  | Data 4        | 28 | Data 12    |
| 4  | Data 5        | 29 | Data 13    |
| 5  | Data 6        | 30 | Data 14    |
| 6  | Data 7        | 31 | Data 15    |
| 7  | HDC_CS0#      | 32 | HDC_CS1#   |
| 8  | Ground        | 33 | N/C        |
| 9  | Ground        | 34 | IORD#      |
| 10 | Ground        | 35 | IOWR#      |
| 11 | Ground        | 36 | +3.3V 上拉   |
| 12 | Ground        | 37 | IRQ15      |
| 13 | +3.3V         | 38 | +3.3V      |
| 14 | Ground        | 39 | CSEL       |
| 15 | Ground        | 40 | N/C        |
| 16 | Ground        | 41 | RESET#     |
| 17 | Ground        | 42 | IORDY      |
| 18 | SA2           | 43 | N/C        |
| 19 | SA1           | 44 | +3.3V上拉    |
| 20 | SA0           | 45 | HDD_ACTIVE |
| 21 | Data O        | 46 | PDIAG      |
| 22 | Data 1        | 47 | Data 8     |
| 23 | Data 2        | 48 | Data 9     |
| 24 | <b>GND</b> 下拉 | 49 | Data 10    |
| 25 | N/C           | 50 | Ground     |

## 第三章

## BIOS功能简介

主板BIOS相关功能简介请参照我公司的《AMI BIOS设置指南》。 其中3.2.7项有部分差别,请参照以下内容:

#### 3.2.7 USB Configuration

| BIOS                                                                                                    | S SETUP UTILITY                                                      |                                                                                                    |                                                                                                    |
|----------------------------------------------------------------------------------------------------|----------------------------------------------------------------------|----------------------------------------------------------------------------------------------------|----------------------------------------------------------------------------------------------------|
| USB Configuration                                                                                                   |                                                                      |                                                                                                    |                                                                                                    |
| USB Devices Enabled :                                                                                               |                                                                      |                                                                                                    |                                                                                                    |
| 1 Drive                                                                                                    |                                                                      |                                                                                                    |                                                                                                    |
| USB 1.1 Controller<br>USB 2.0 Controller<br>Legacy USB Support<br>Port 4 Assignment<br>► USB Mass Storage Device Co | [Enabled]<br>[Enabled]<br>[Auto]<br>[Host Controler]<br>onfiguration | $\begin{array}{c} \leftarrow \rightarrow \\ \uparrow \downarrow \\ + - \\ Tab \\ F1 \\ F10 \\ ESC \end{array}$ | Select Screen<br>Select Item<br>Change Field<br>Select Field<br>General Help<br>Save and Exit<br>Exit |
| V02.57 (c)Convright 19                                                                                              | 85-2004 American Meg                                                 | atrer                                                                                                    | ids. Inc.                                                                                             |

1. USB 1.1 Controller

USB 1.1 控制器的开关选项。

- **2. USB 2.0 Controller** USB 2.0 控制器的开关选项。
- 3. Legacy USB Support

此选项用于支持传统的USB设备(键盘,鼠标,存储设备等),当该项 设为Enabled时,即使不支持USB的操作系统如DOS下也能使用USB设备。

- **4.** Port 4 Assignment 此项用于配置Port 4 的USB 控制器类型。
- 5. USB Mass Storage Device Configuration 此菜单在侦测到USB存储设备时会显示。
  1) USB Mass Storage Reset Delay 此选项用于设置USB存储设备复位延时。
  2) Emulation Type
  - 此选项用于设置USB存储设备的模拟类型。

## 附录

### Watchdog编程指引

本主板提供一个可按分或按秒计时的,最长达255级的可编程看 门狗定时器(以下简称WDT)。通过编程,WDT超时事件可用来将系统复 位或者产生一个可屏蔽中断。

**本主板可使用的中断号为:** 3, 4, 5, 7, 9, 10, 11。

使用前请把BIOS Setup界面PCIPnP组中对应的IRQ号选项值改成 Reserved。

以下用C语言形式提供了WDT的编程范例,对WDT的编程需遵循以下步骤:

- ▶ 进入WDT编程模式
- ▶ 设置WDT工作方式/启动WDT/关闭WDT
- (1) 进入WDT编程模式。

#define INDEX\_PORT 0x4E
#define DATA\_PORT 0x4F
unsigned int tmp\_reg;
unsigned int pm\_base;

```
outportb(INDEX_PORT, 0x55);
outportb(INDEX_PORT, 0x07);
outportb(DATA_PORT, 0x0A);
outportb(INDEX_PORT, 0x30);
outportb(DATA_PORT, 0x01);
outportb(INDEX_PORT, 0x60);
tmp_reg = inportb(DATA_PORT);
pm_base = tmp_reg;
outportb(INDEX_PORT, 0x61);
tmp reg = inportb(DATA PORT);
```

pm\_base = pmbase<<8+tmp\_reg; /\*此处得到变量pm\_base 供后续程序使用\*/

### (2) 配置WDT工作方式,复位或中断方式,选择一种:

### a. 配置WDT成复位工作方式

outportb(pm\_base+0x47, 0x0C);

### b. 配置WDT成中断工作方式

unsigned int irq;

irq = IRQ\_NO; /\*此处请用需要使用的中断号替换掉常 量IRQ\_NO,赋值给变量irq,文档前端已经列出可使用中断号的范围 \*/

> irq = irq<<4; outportb(pm\_base+0x47, 0x80); outportb(pm\_base+0x67, irq);

### (3) 配置WDT按分或秒计时:

a. 按分计时:

outportb(pm\_base+0x65, 0x00);

### b. 按秒计时:

 $outportb(pm_base+0x65, 0x80);$ 

### (4) **启动/停止WDT**

### a. 启动WDT:

outportb(pm\_base+0x66, TIME\_OUT\_VALUE); /\*请以超时时 间单位数量(0x01<sup>~</sup>0xFF)替换掉常量TIME\_OUT\_VALUE\*/

b. 停止WDT:

 $outportb(pm_base+0x66, 0x00);$ 

附录

### I/0口地址映射表

系统I/0地址空间总共有64K,每一外围设备都会占用一段I/0地 址空间。下表给出了本CPU卡部分设备的I/0 地址分配,由于PCI设备 (如PCI网卡)的地址是由软件配置的,表中没有列出。

| 地址            | 设备描述                                         |
|---------------|----------------------------------------------|
| 020h - 021h   | 可编程中断控制器#1                                   |
| 040h - 043h   | 系统计时器                                        |
| 060h - 060h   | 标准 101/102 键或 Microsoft 键盘                   |
| 064h - 064h   | 标准 101/102 键或 Microsoft 键盘                   |
| 070h - 071h   | 系统 CMOS/实时钟                                  |
| 081h - 083h   | DMA 控制器#1                                    |
| 087h - 087h   | DMA 控制器#2                                    |
| 089h - 08Bh   | DMA 控制器#3                                    |
| 08Fh - 08Fh   | DMA 控制器#4                                    |
| 0A0h - 0A1h   | 可编程中断控制器#2                                   |
| OCOh - ODFh   | DMA 控制器#5                                    |
| 0F0h – 0FFh   | 数据数值处理器                                      |
| 170h - 177h   | 从 IDE 通道                                     |
| 1F0h - 1F7h   | 主 IDE 通道                                     |
| 2E8h - 2EFh   | 串行端口#4(COM4)                                 |
| 2F8h - 2FFh   | 串行端口#2(COM2)                                 |
| 376h - 376h   | 从 IDE 通道                                     |
| 378h - 37Fh   | 并行端口#1(LPT1)                                 |
| 3B0h - 3BAh   | Advanced Micro Devices Win 2K/XP Graphics    |
| 3C0h - 3DFh   | Advanced Micro Devices Win 2K/XP Graphics    |
| 3E8h - 3EFh   | 串行端口#3(COM3)                                 |
| 3F6h - 3F6h   | 主 IDE 通道                                     |
| 3F8h - 3FFh   | 串行端口#1(COM1)                                 |
| 480h - 48Fh   | DMA 控制器#6                                    |
| EEOOh - EEFFh | Realtek RTL8139(A) PCI Fast Ethernet Adapter |
| EF00h - EF7Fh | GeodeLX Audio Driver(WDM)                    |
| FFEOh - FFEFh | 标准双通道 PCI IDE 控制器                            |

### IRQ中断分配表

在WinXP系统中有如下的的中断源。有些已被系统设备独占,只 有未被独占的中断才可分配给其他设备使用。ISA设备要求独占使用 中断;只有即插即用ISA设备才可由BIOS或操作系统分配中断。而多 个PCI设备可共享同一中断,并由BIOS或操作系统分配。

| 级别    | 功能                                           |
|-------|----------------------------------------------|
| IRQO  | 系统计时器                                        |
| IRQ1  | 标准 101/102 键或 Microsoft 键盘                   |
| IRQ3  | 通讯端口 (COM2)                                  |
| IRQ4  | 通讯端口 (COM1)                                  |
| IRQ5  | Realtek RTL8139 Family PCI Fast Ethernet NIC |
| IRQ5  | GeodeLX Audio Driver(WDM)                    |
| IRQ6  | Standard floppy disk controller              |
| IRQ8  | 系统 CMOS/实时时钟                                 |
| IRQ9  | ACPI-Compliant System                        |
| IRQ10 | 通讯端口 (COM3)                                  |
| IRQ11 | 通讯端口 (COM4)                                  |
| IRQ12 | PS/2 兼容型鼠标端口                                 |
| IRQ13 | 数据数值处理器                                      |
| IRQ14 | 主IDE通道                                       |

若想获得更多信息,请至我公司网站www.evoc.com.cn查询。